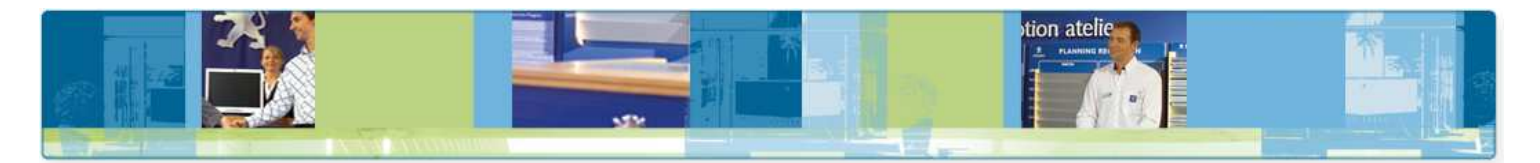

# Guide Utilisateur de la Schématique Electrique pour le Diagnostic et la REparation - SEDRE BACKUP

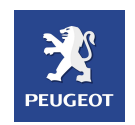

#### SOMMAIRE

| 1. Introduction                             | . 2 |
|---------------------------------------------|-----|
| 2. Pré-requis et recommandations techniques | . 2 |
| 3. Page d'accueil                           | . 3 |
| 4. La navigation dans SEDRE                 | . 4 |
| 4.1 La page d'accueil                       | . 4 |
| 4.2 Sélection du véhicule                   | . 5 |
| 4.3 Les Caractéristiques véhicules          | . 6 |
| 4.4 Domaine / Fonction                      | . 7 |
| 4.5 Typologie des schémas                   | . 8 |
| 4.6 La navigation dans un schéma            | 16  |
| 4.7 L'impression                            | 17  |
| 5. Les fonctionnalités                      | 18  |
| 5.1 La rubrique « Viewer SVG »              | 18  |
| 5.2 La rubrique « Outils »                  | 19  |
| 5.3 La rubrique « Historique »              | 21  |
| 5.4 La rubrique « Aide et Contact »         | 22  |
| 5.5 La rubrique « Mon Profil »              | 22  |

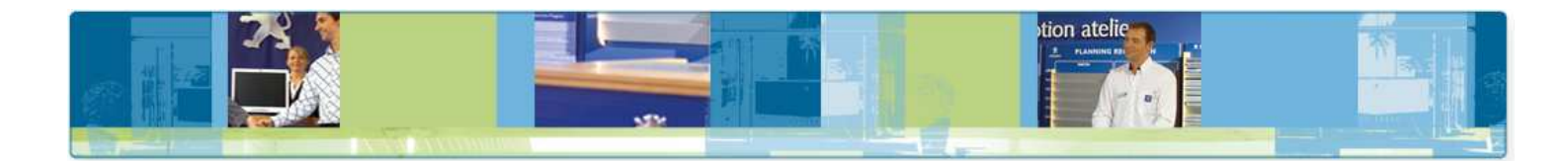

# 1. Introduction

La Schématique Electrique pour le Diagnostic et la REparation est accessible et consultable depuis l'application **SEDRE**.

La consultation des données de Schématique est disponible depuis un accès Internet (Service Box) ou Intranet (Sedre) depuis les outils de diagnostic ou bureautique.

Si vous n'arrivez pas à accéder à l'application en ligne vous pouvez toujours retrouver cette documentation avec une solution de secours sur DVD : **Schématique** (SEDRE) Backup.

## 2. Pré-requis et recommandations techniques

Afin de permettre une consultation des DVD dans de bonnes conditions, nous vous préconisons les caractéristiques suivantes :

Configuration Matérielle :

Il n'y a pas de préconisation matérielle particulière

Résolution graphique :

• Résolution minimum conseillée : 1024 x 768 pixels

#### Système d'exploitation :

- Supérieur ou égal à Windows 2000,
- Internet Explorer 5.5 (ou supérieur),
- Acrobat Reader 5.0 ou supérieur
- Adobe Viewer SVG

#### Viewer SVG :

Vous devez impérativement installer le Viewer SVG pour pouvoir consulter les schémas électriques. Pour installer cet utilitaire, cliquez sur le lien présent en bas à gauche de l'écran d'accueil et suivez les instructions sur l'écran.

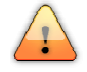

#### Blocage Popup :

Vous devez impérativement désactivez tout blocage de popups depuis votre navigateur Internet Explorer, ainsi que les barres telles que « *Google Toolbar* » et autres, qui empêchent l'affichage des schémas électriques.

Il faut donc permettre l'affichage des popups !

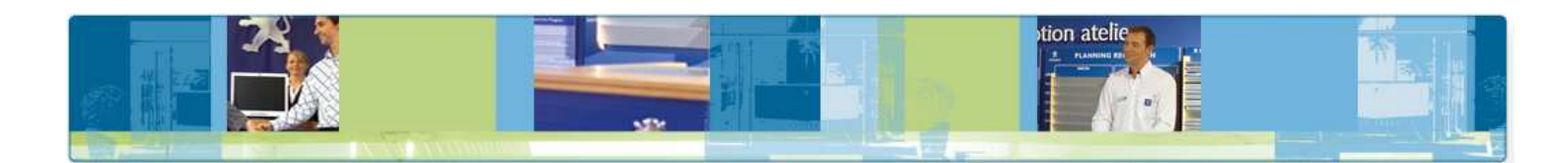

# 3. Page d'accueil

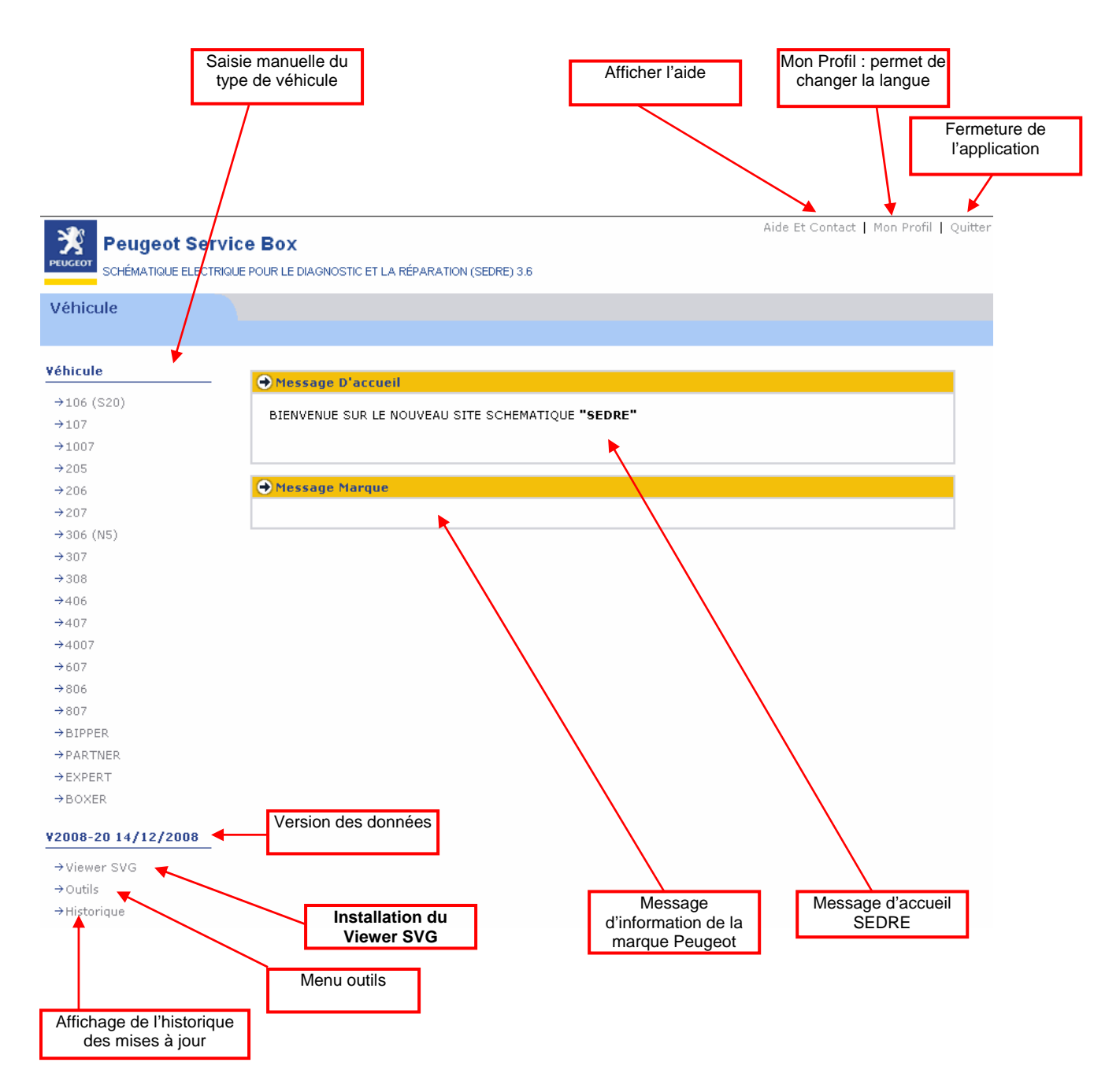

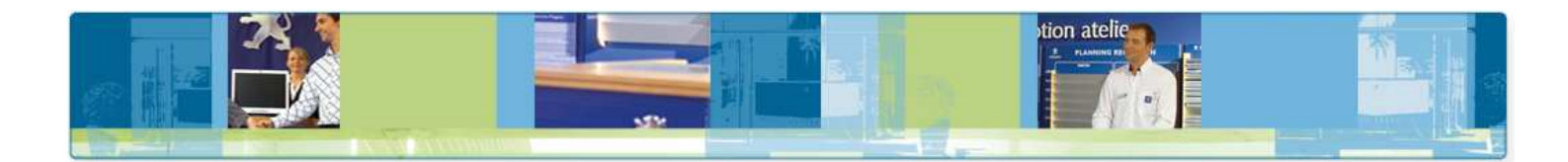

# 4. La navigation dans SEDRE

La navigation dans l'application SEDRE se fait d'une manière générale par simple clic de la souris.

#### 4.1 La page d'accueil

Page d'accueil : page de démarrage lorsque vous arrivez dans SEDRE. Cet écran est affiché lors des accès autonome ou lors du retour manuel à la page d'accueil.

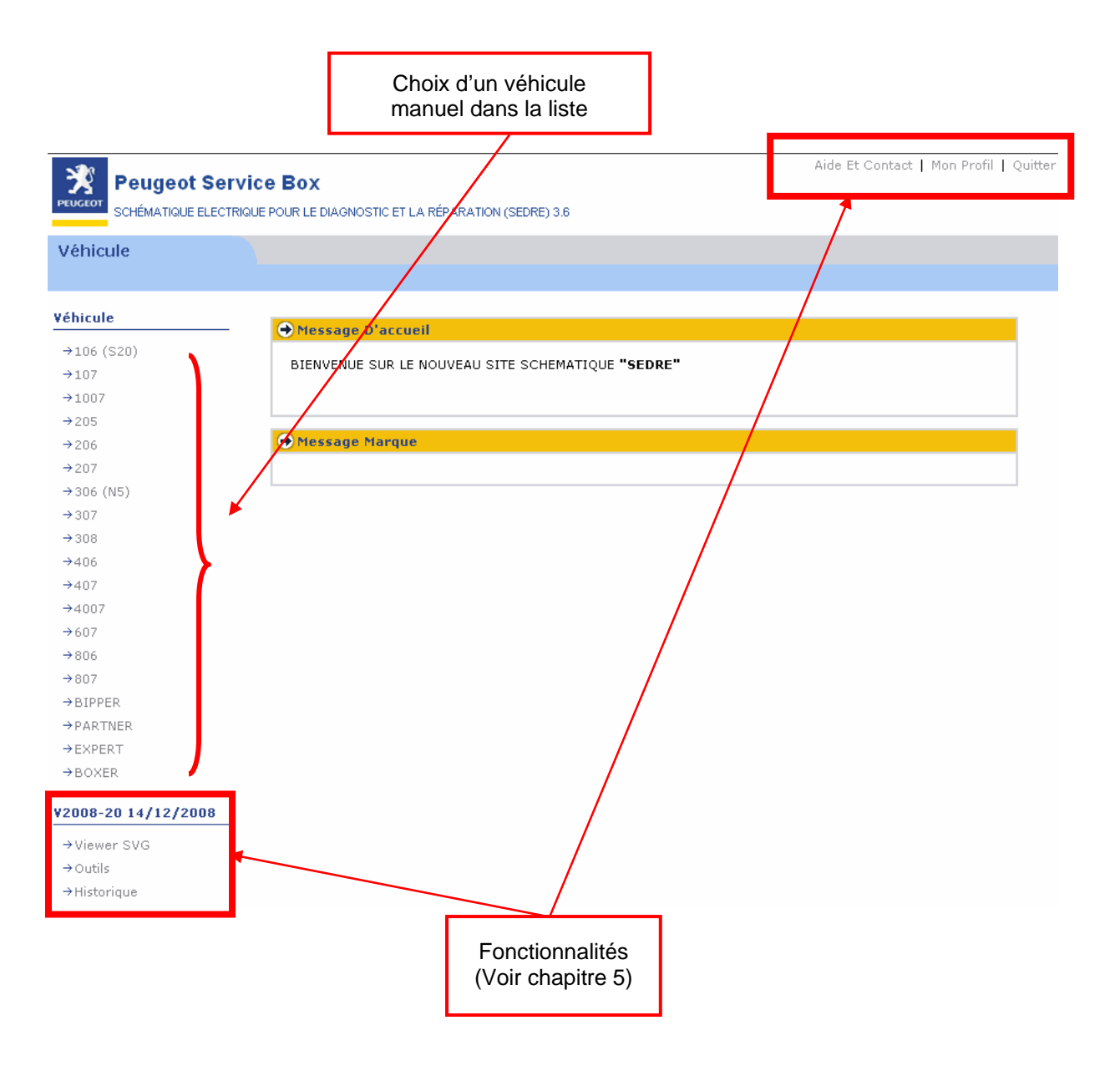

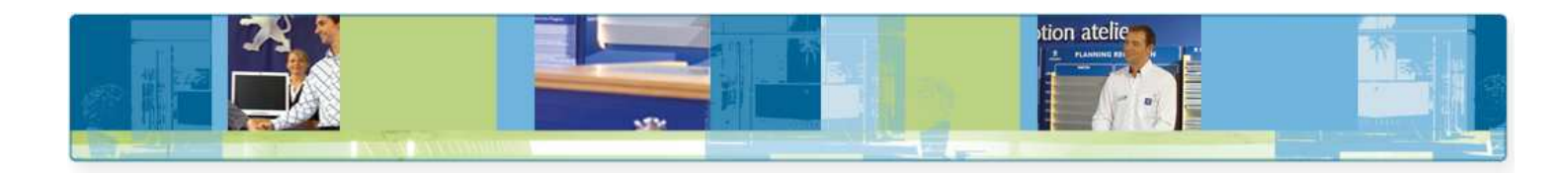

#### 4.2 Sélection du véhicule

Page véhicule : la sélection d'un véhicule se fait manuellement en choisissant le véhicule et en renseignant son Numéro OPR ou numéro de châssis.

#### Sélection manuelle du véhicule :

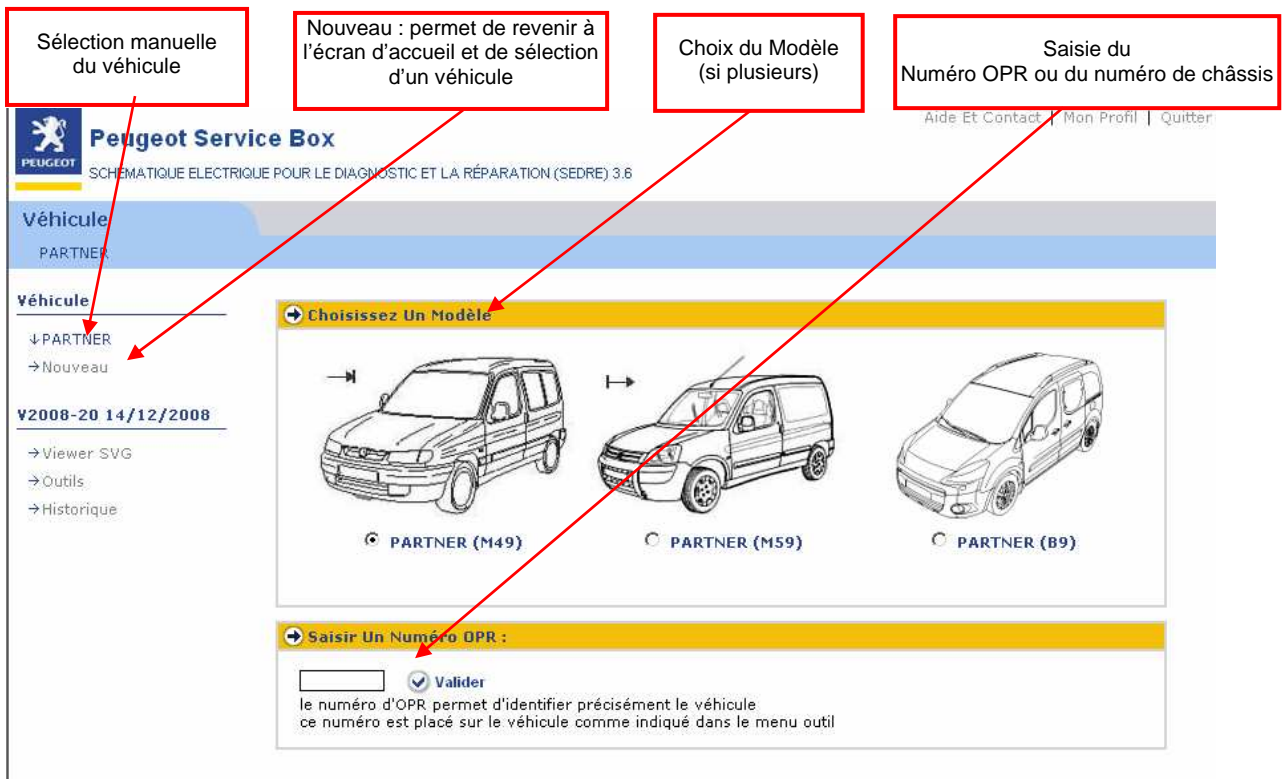

#### Configuration manuelle du véhicule :

Après avoir choisi le véhicule, le modèle et saisi le numéro OPR ou numéro de châssis, il faut choisir la configuration de la voiture en mode manuel :

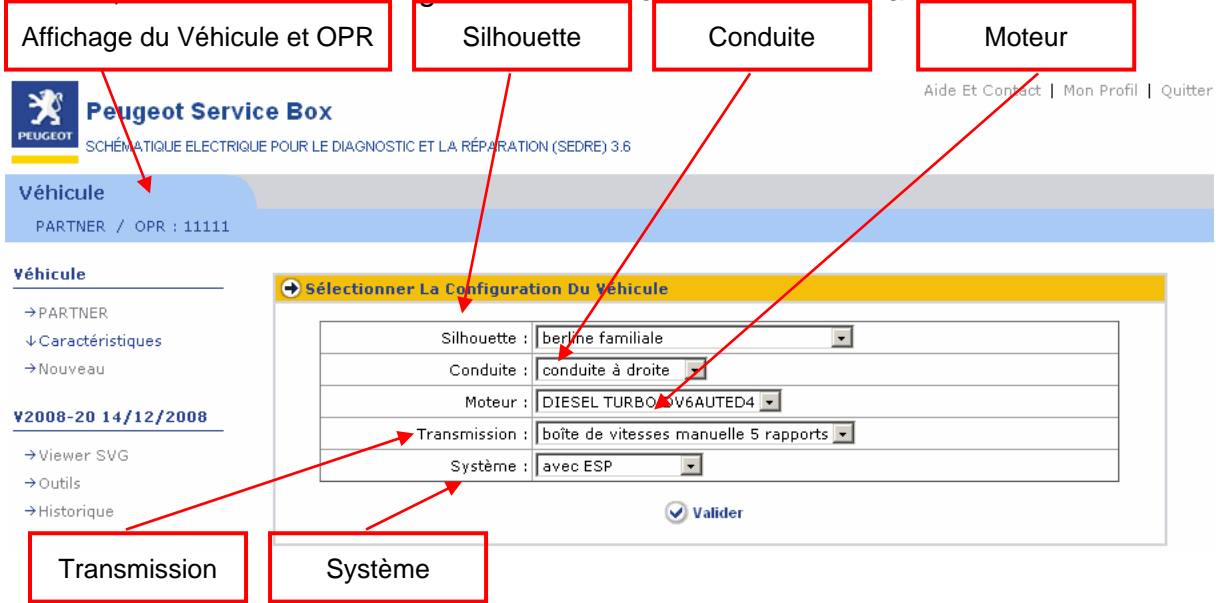

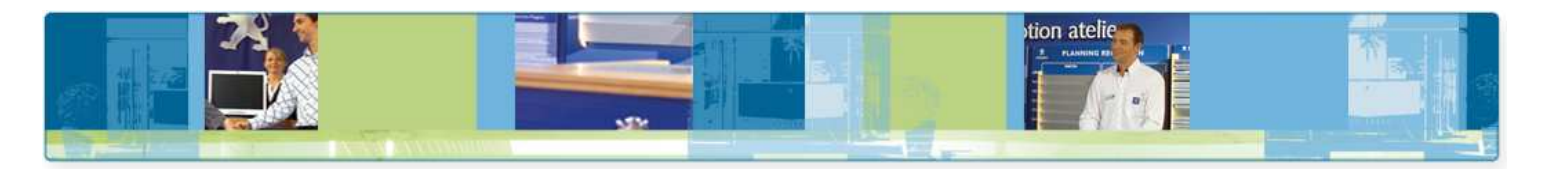

#### 4.3 Les Caractéristiques véhicules

Caractéristiques : elles correspondent à celles que l'on a défini avec le configurateur manuel, et on affiche cet écran.

### Sélection manuelle du véhicule :

| Peugeot Service        | <b>BOX</b><br>DUR LE DIAGNOSTIC ET LA RÉPARATIO | DN (SEDRE) 3.6                          | Aide Et Contact   Mon Profil | Quitter |
|------------------------|-------------------------------------------------|-----------------------------------------|------------------------------|---------|
| Véhicule               |                                                 |                                         |                              |         |
| PARTNER / OPR : 11111  |                                                 |                                         |                              |         |
| Yéhicule<br>→PARTNER   | 🕂 Sélectionner La Configurat                    | tion Du Véhicule                        |                              |         |
| ↓ Caractéristiques     | Silhouette :                                    | berline familiale                       |                              |         |
| →Nouveau               | Conduite :                                      | conduite à droite 💌                     |                              |         |
| 112000 20 14 (12 (2000 | Moteur :                                        | DIESEL TURBO DV6AUTED4 -                |                              |         |
| ¥2008-20 14/12/2008    | Transmission :                                  | boîte de vitesses manuelle 5 rapports 💌 |                              |         |
| →Viewer SVG            | Système :                                       | avec ESP 💌                              |                              |         |
| →Outils                |                                                 |                                         |                              |         |
| →Historique            |                                                 | ✓ Valider                               |                              |         |

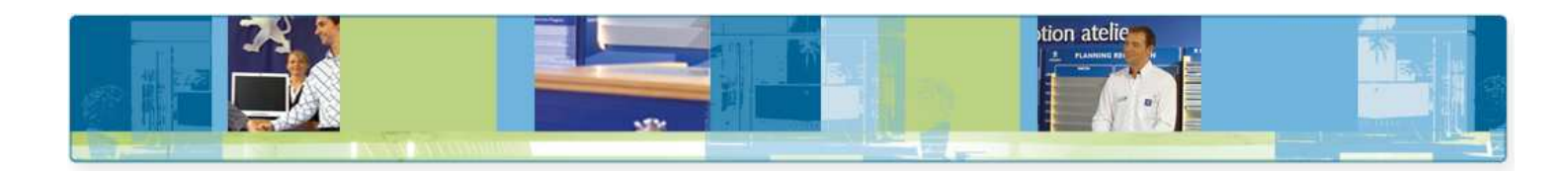

#### 4.4 Domaine / Fonction

Sélection Domaine / Fonction : la sélection d'un Domaine ou d'une Fonction se fait depuis un menu déroulant quelle que soit le choix du véhicule.

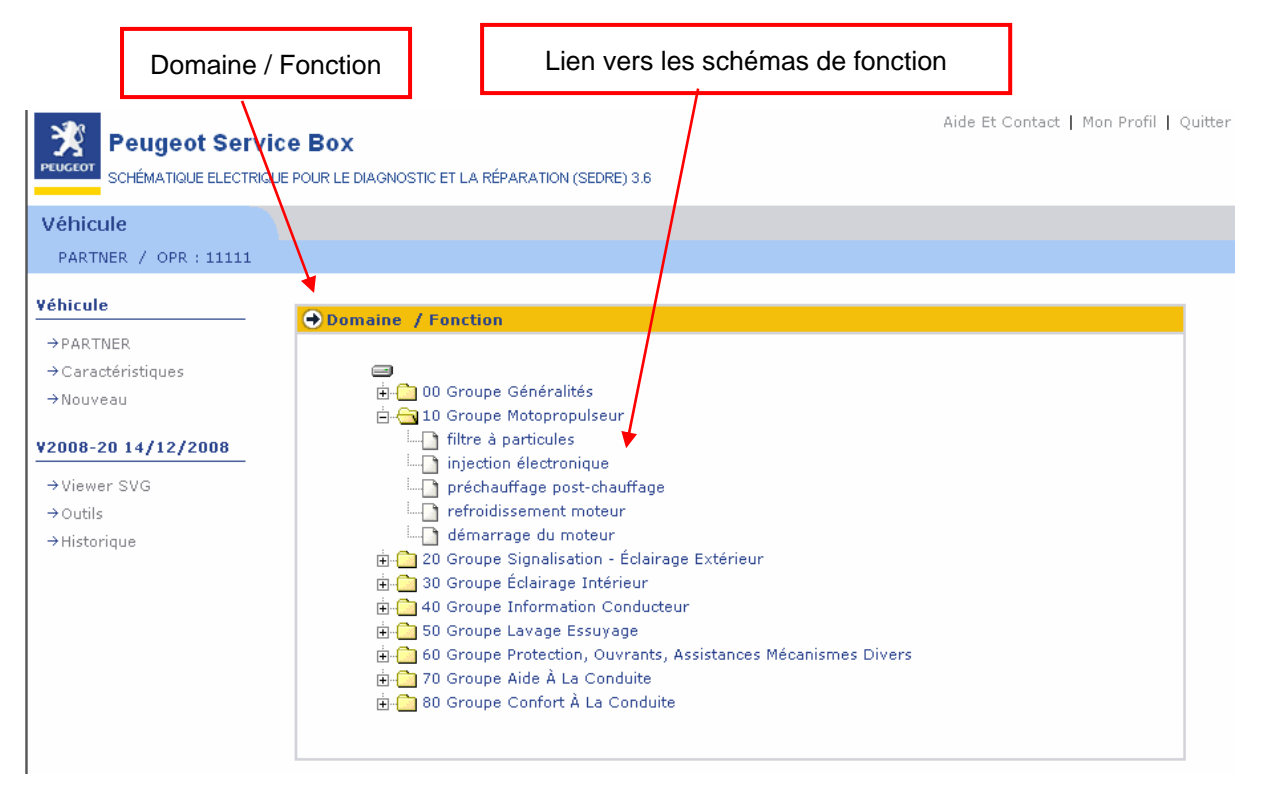

Option véhicule : dans certains cas, il est nécessaire de préciser certaines Options sur le véhicule sélectionné (c'est une opération complémentaire à la configuration manuelle).

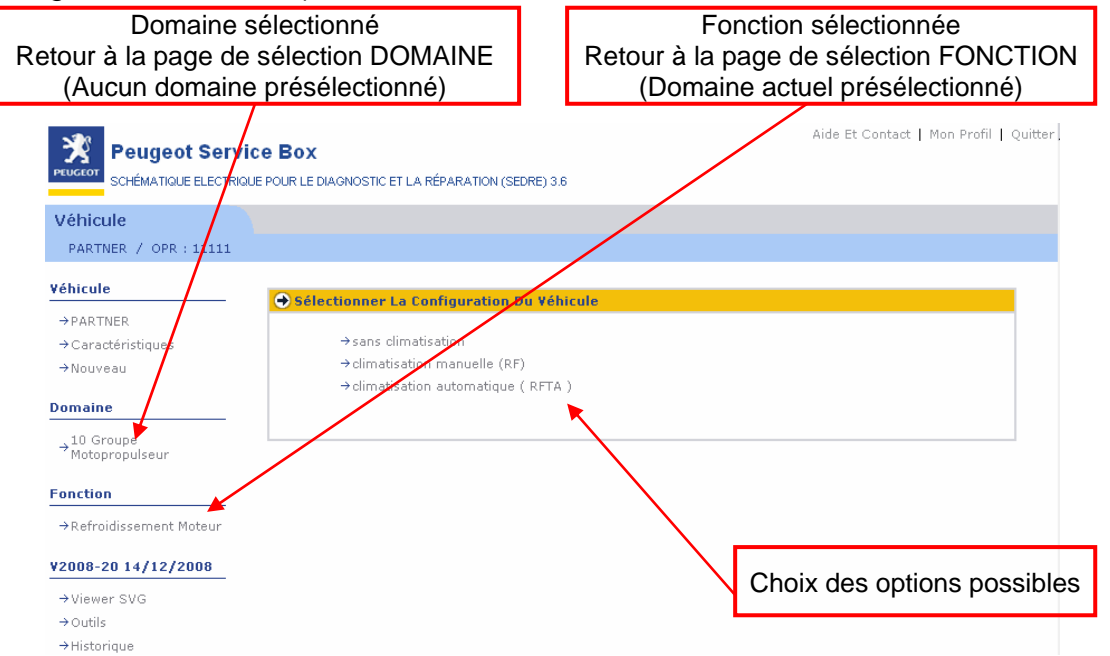

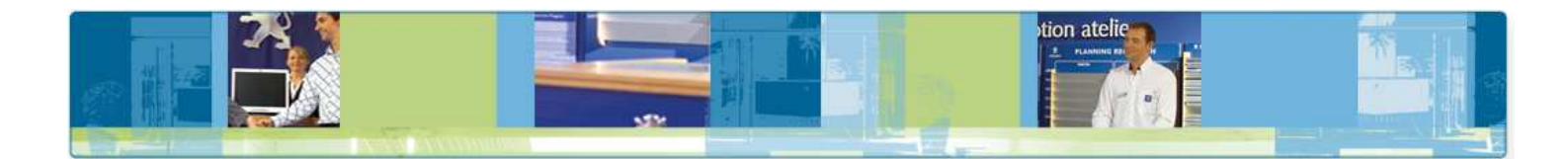

#### 4.5 Typologie des schémas

Il existe plusieurs cas possibles pour afficher les schémas d'un véhicule. En effet, la variété des schémas disponibles et affichables dépend de l'ancienneté du véhicule.

Pour les anciens véhicules on trouvera principalement une schématique au format triptyque :

- Schéma de principe,
- Schéma de câblage,
- Schéma d'implantation.

Pour les véhicules plus récents, on trouvera principalement une schématique plus précises et détaillées :

- Schéma de principe lié à une fonction,
- Schéma de câblage lié à une fonction,
- Schéma de synoptique lié à une fonction,
- Schéma électrique par composant,
- Schéma / tableau de connectique lié à un composant (pour les calculateurs),
- Schéma d'implantation.

#### La schématique Interactive (à partir du véhicule Partner B9) :

Pour certains véhicules, on retrouve également une nouvelle fonctionnalité de navigation telle que l'interactivité.

#### Fonctionnement :

La schématique interactive permet :

- de naviguer d'un schéma à l'autre par simple clic sur un composant,
- d'afficher l'intitulé des appareils (info bulle) par survol de la souris,

• de visualiser avec précision l'ensemble des branchements des connecteurs et leur emplacement sur le véhicule.

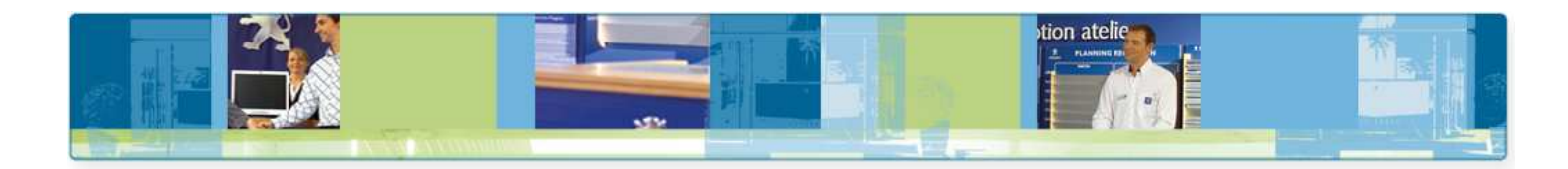

#### Le schéma de principe de fonction

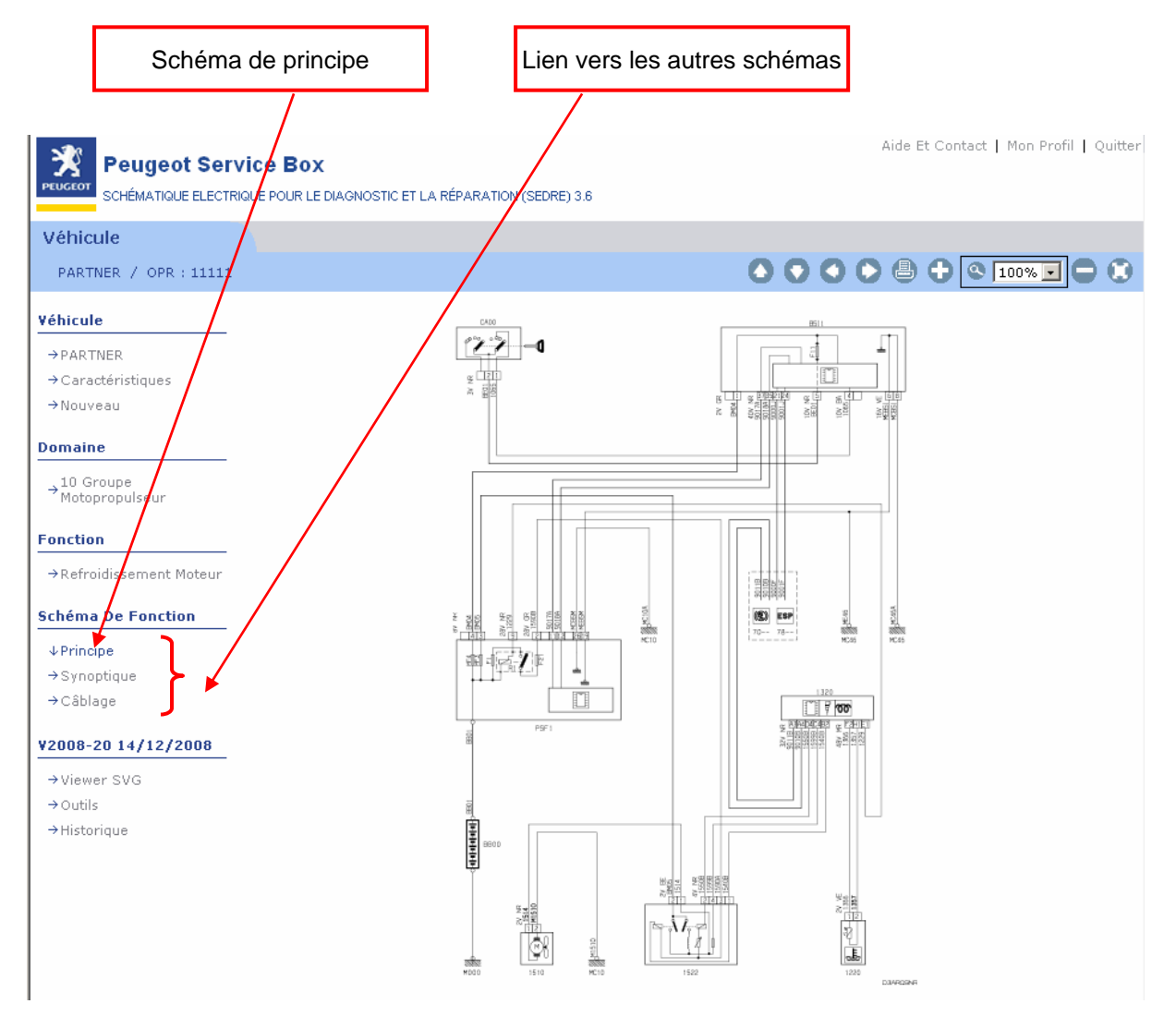

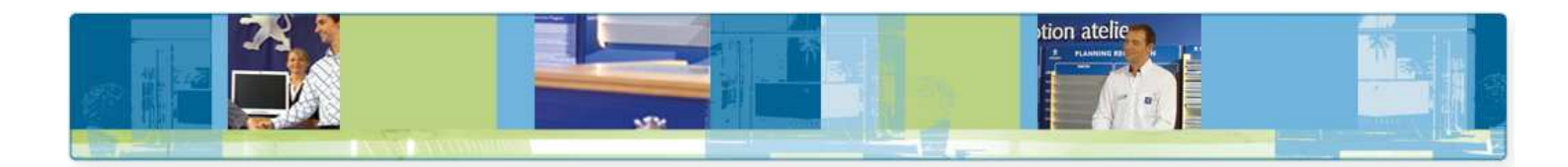

#### Le schéma de synoptique de fonction

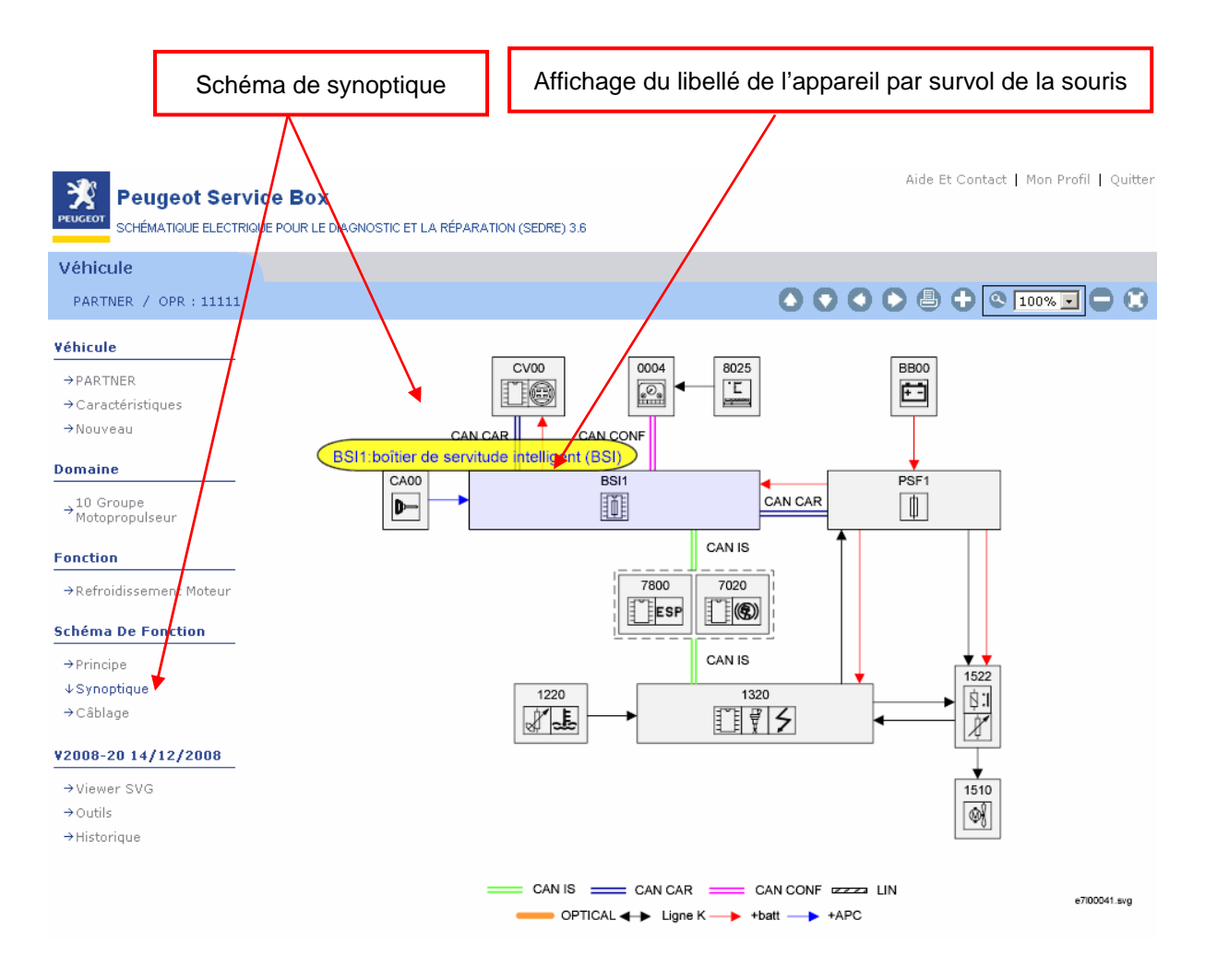

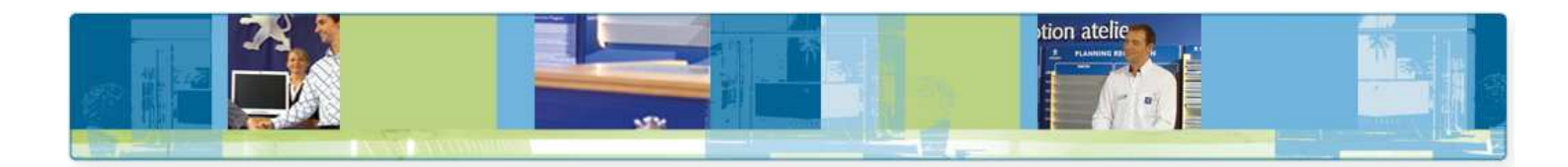

#### Le schéma électrique d'un composant

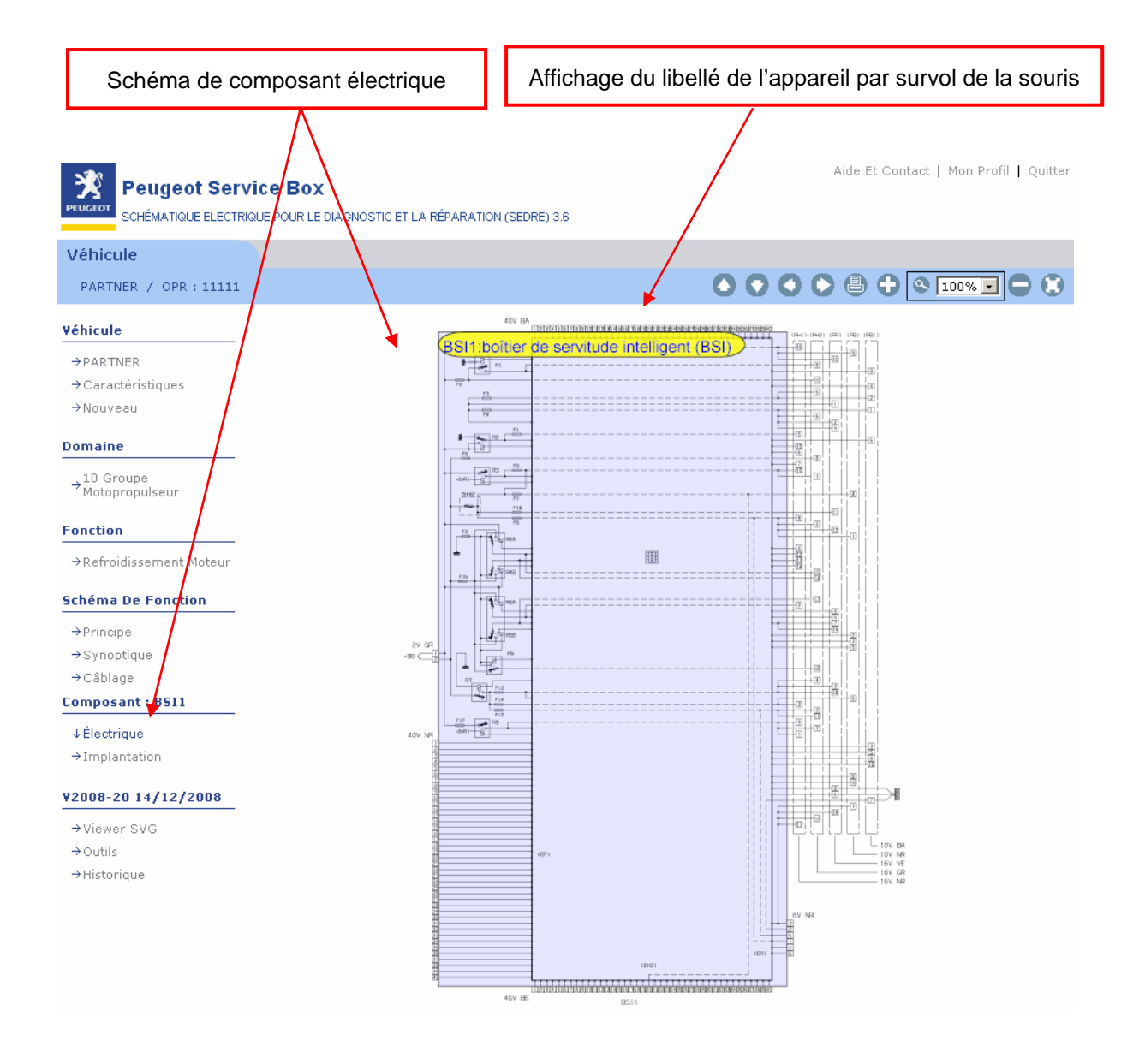

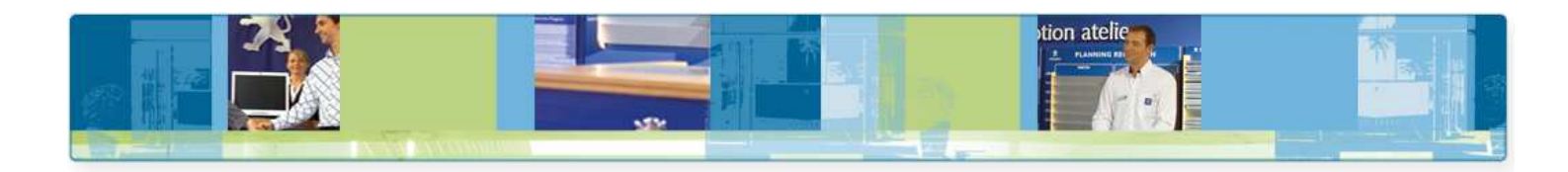

#### Le schéma de connectique d'un composant

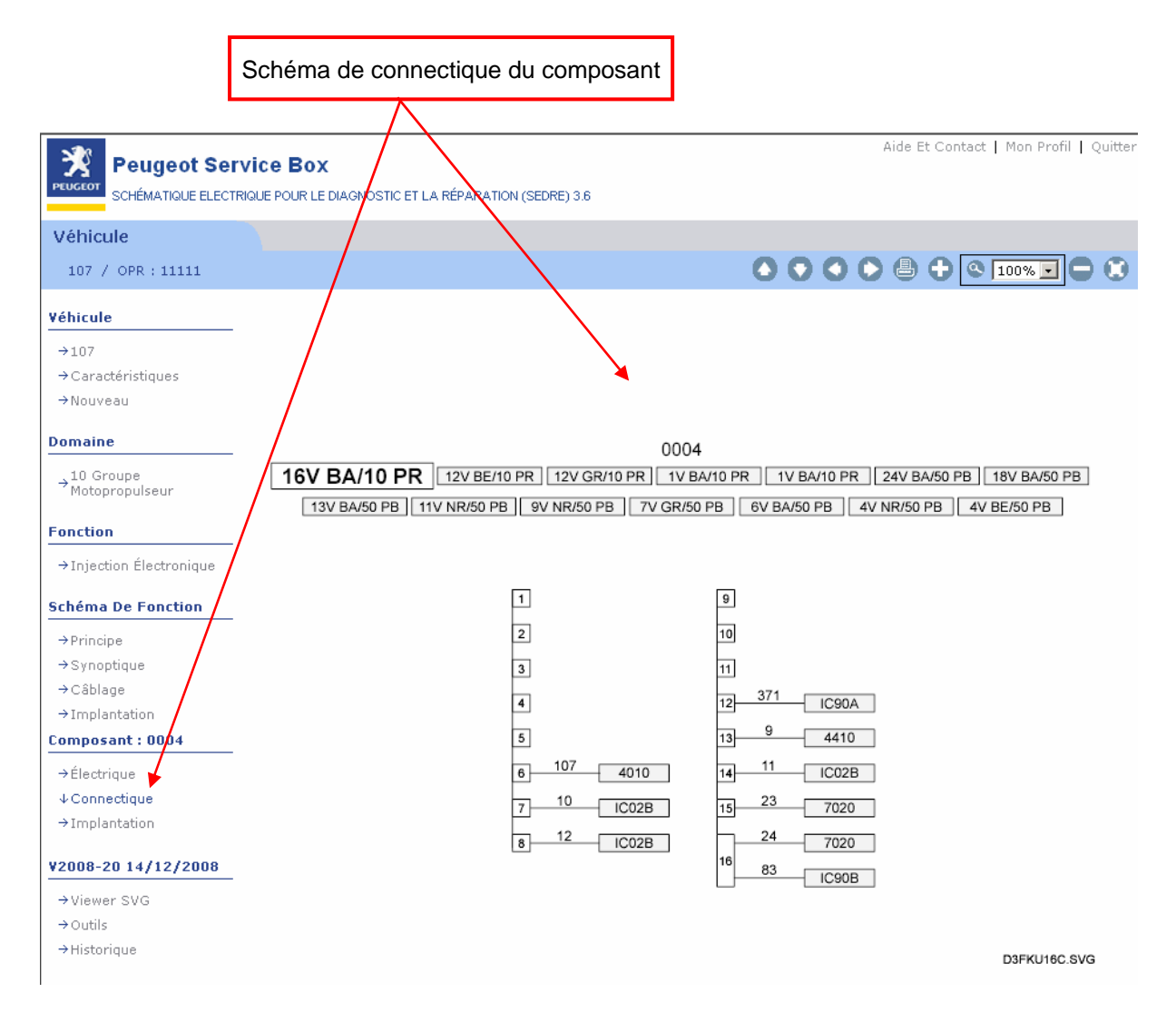

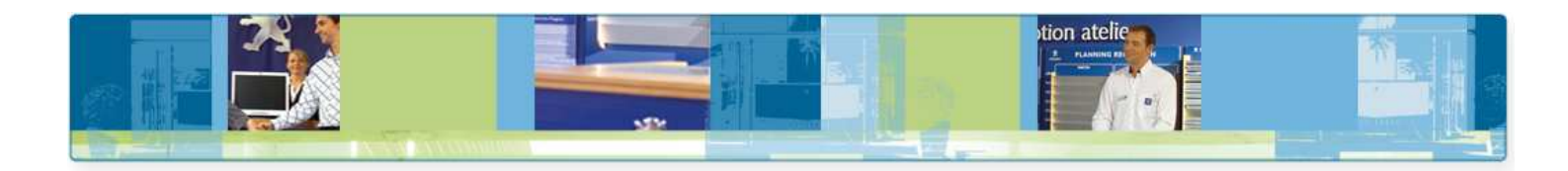

#### Le schéma d'implantation d'un composant

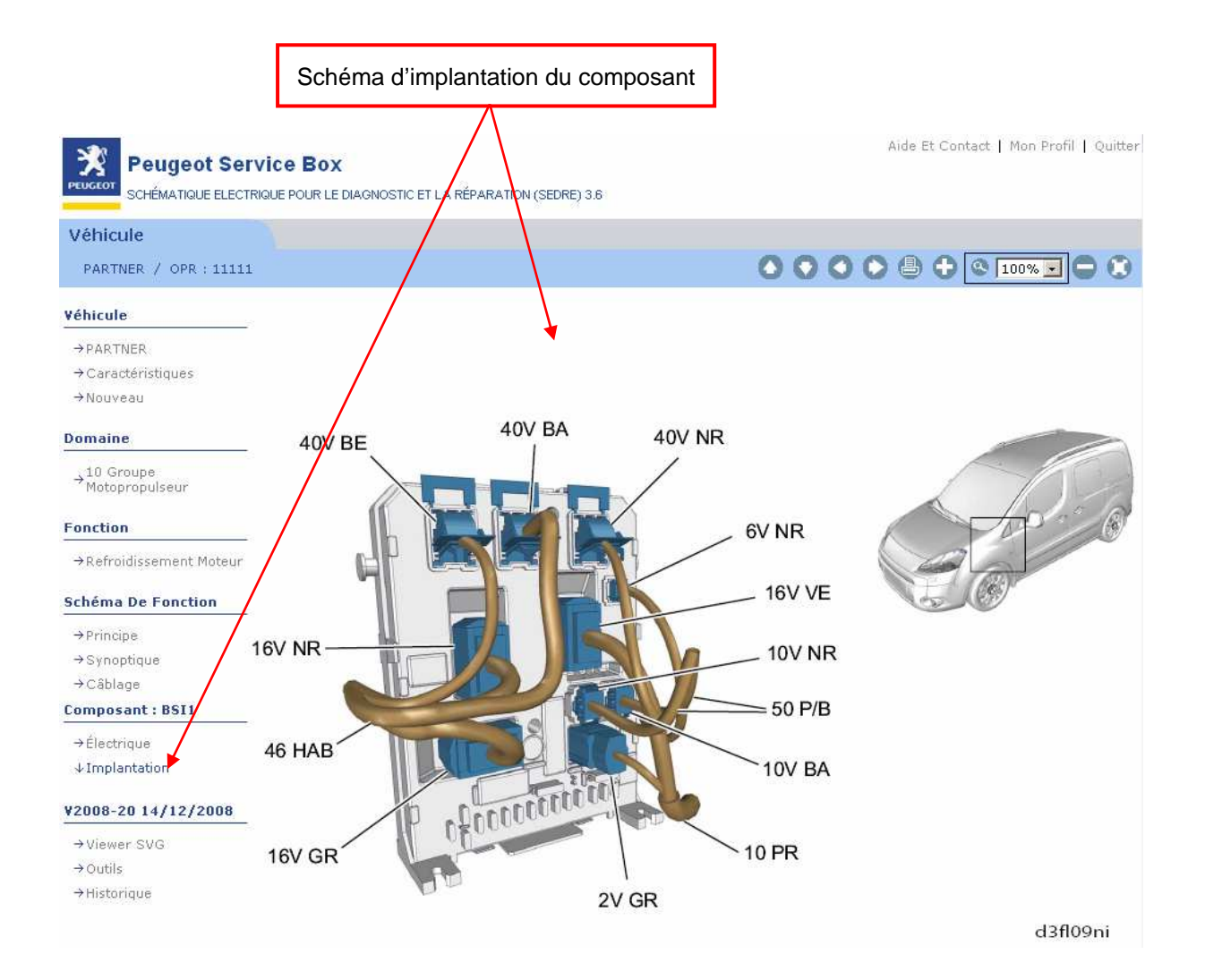

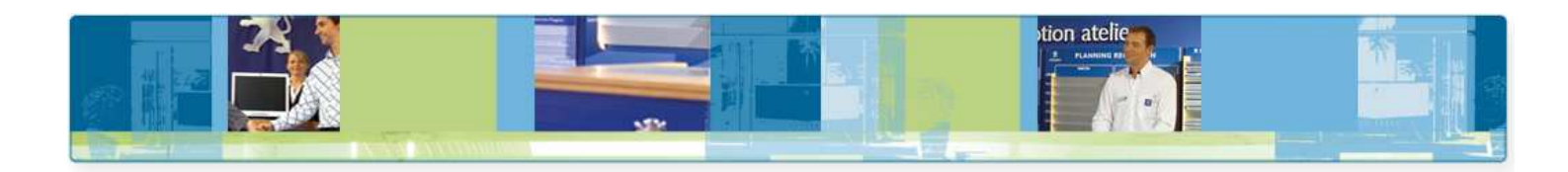

#### Le schéma de câblage de fonction

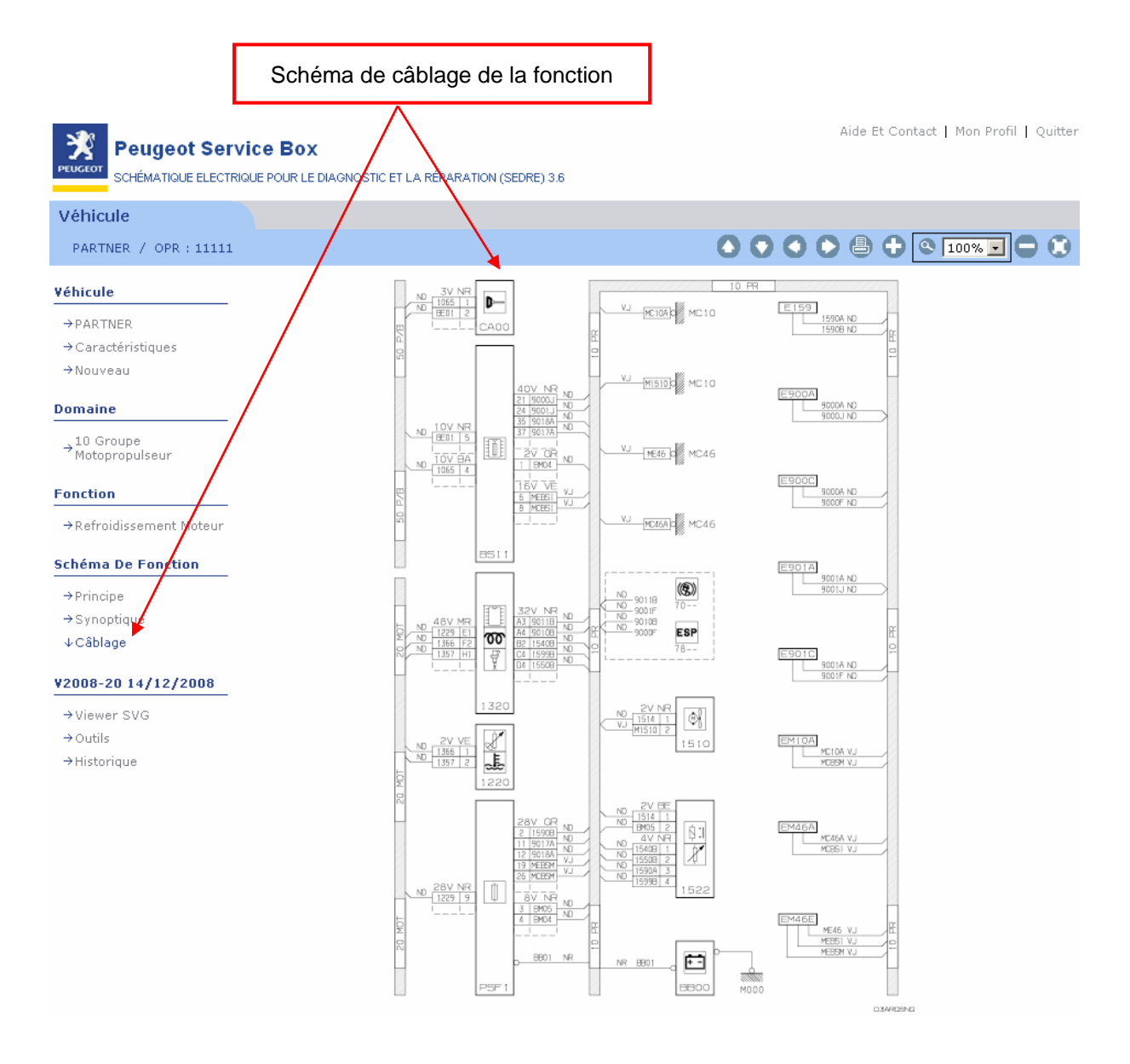

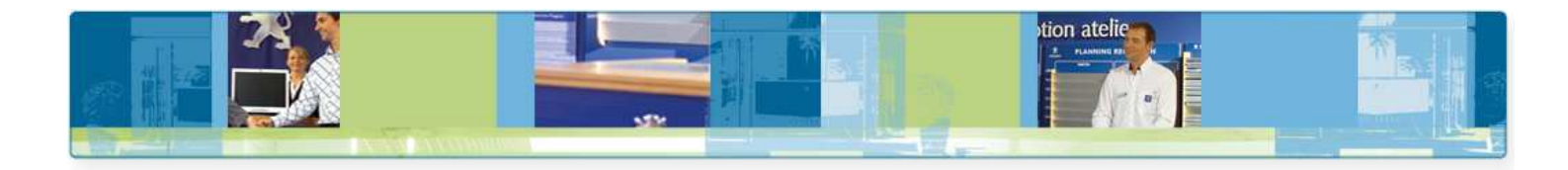

#### **b** Le schéma d'implantation de fonction : existe pour certains véhicules

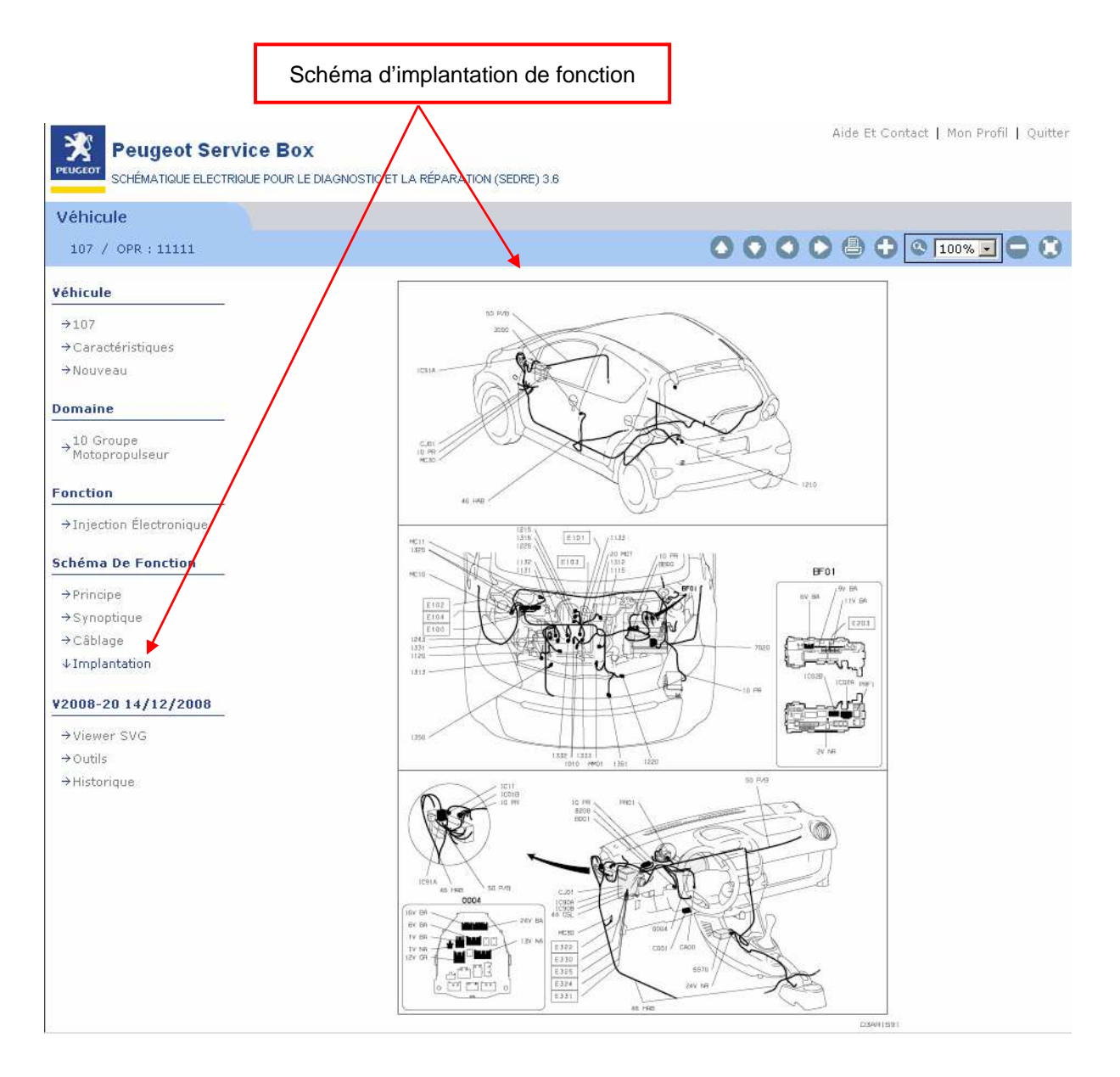

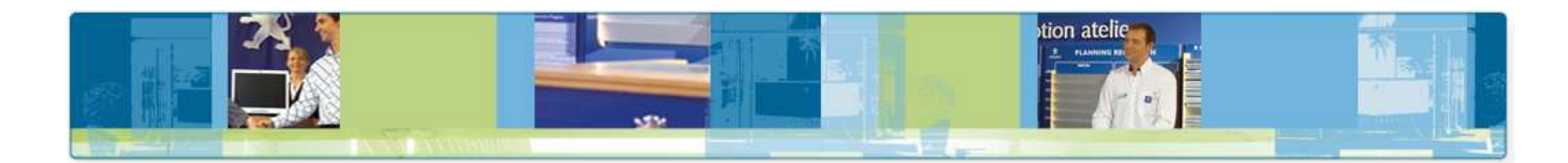

#### 4.6 La navigation dans un schéma

Pour tous les schémas affichés dans SEDRE, la barre d'icônes en haut à droite permet d'activer :

- le déplacement du schéma : haut, bas, gauche et droit (ou avec le clavier et la souris par appui simultané sur ALT et clic gauche de la souris)
- l'impression
- le zoom + (ou par appui simultané sur CTRL et clic gauche de la souris)
- le zoom (ou par appui simultané sur CTRL, SHIFT et clic gauche de la souris)
- le zoom : par choix prédéfini depuis une liste déroulante
- le centrage du schéma à son affichage initial (100%)

Un passage long sur chaque icône permet l'affichage d'une info bulle expliquant leur activation.

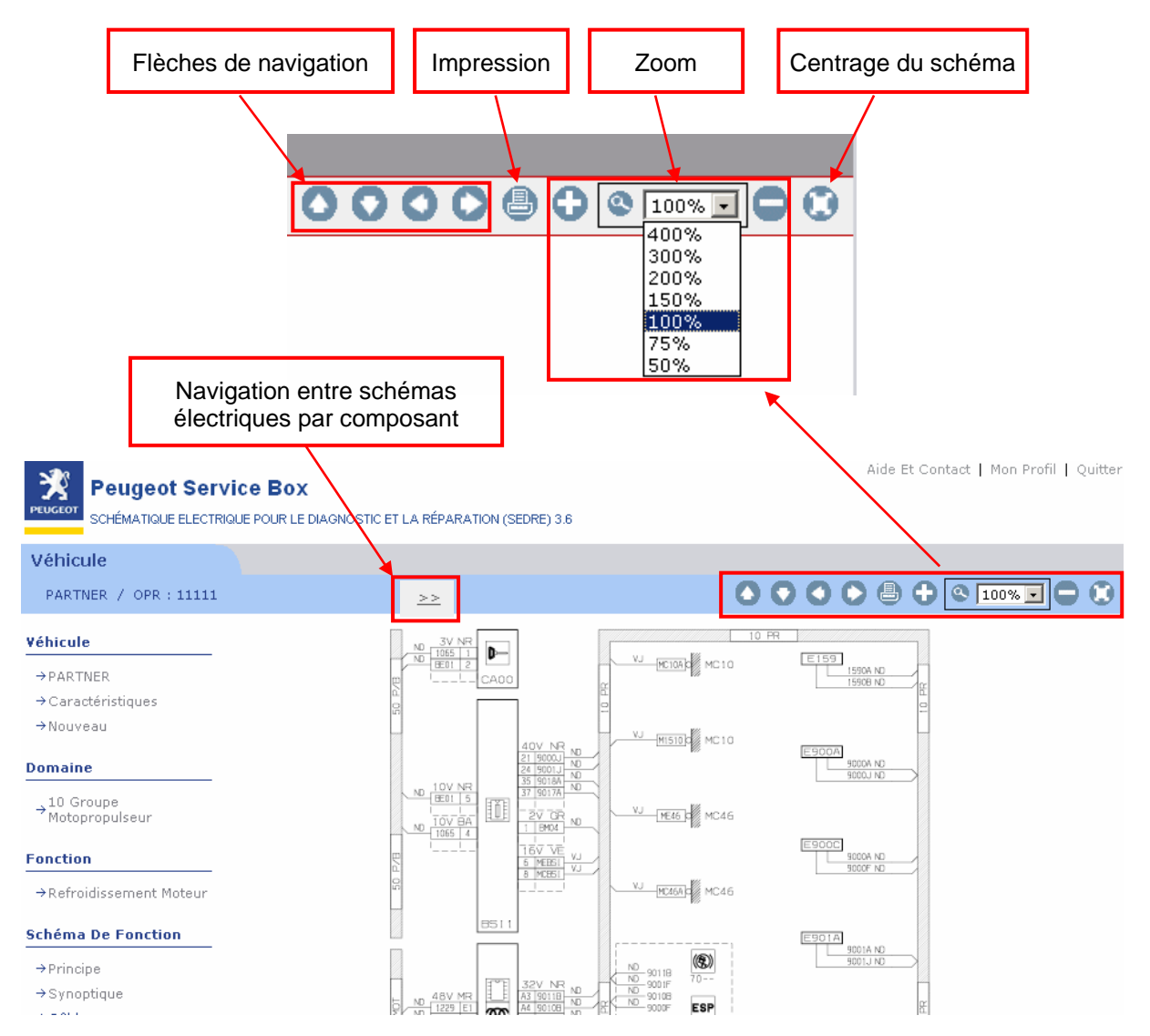

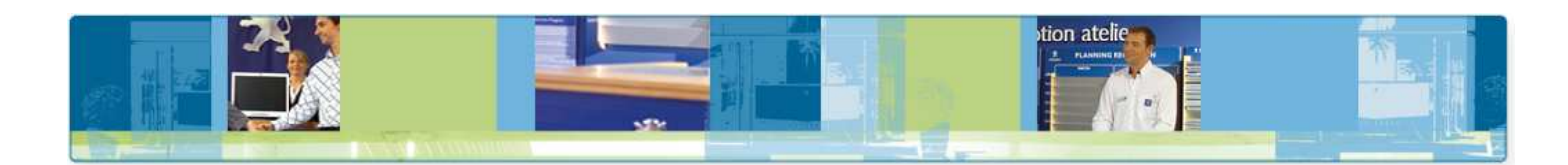

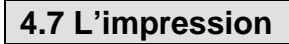

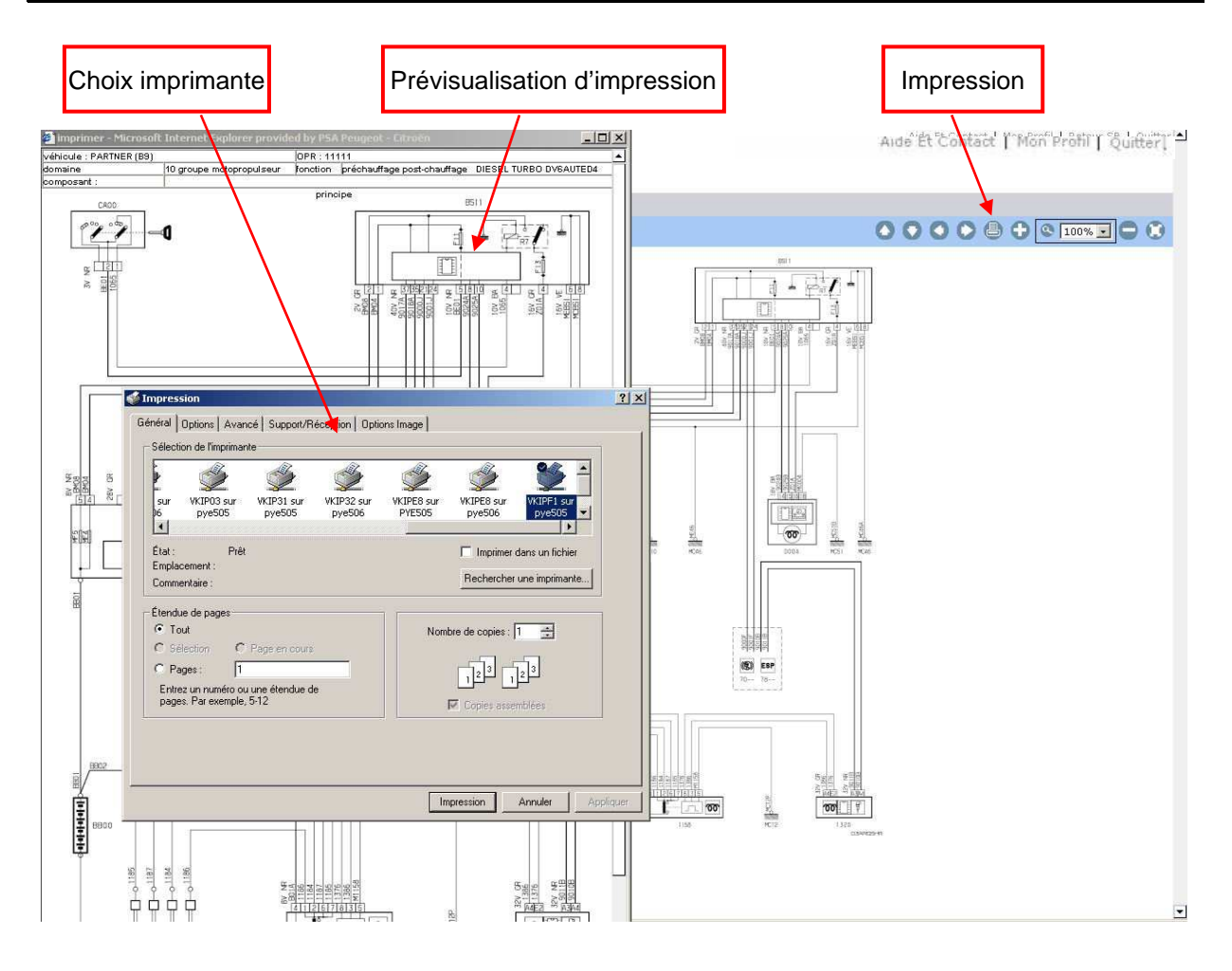

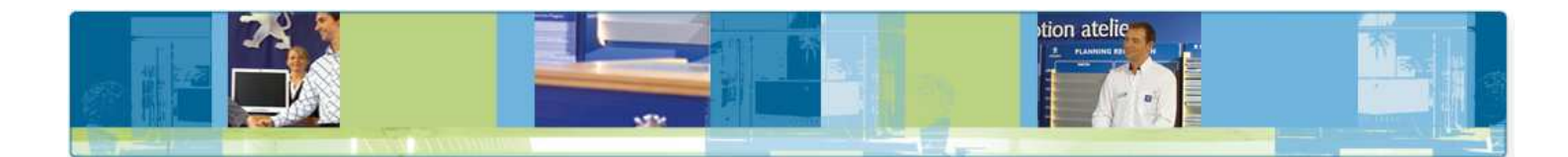

# 5. Les fonctionnalités

# 5.1 La rubrique « Viewer SVG »

En cliquant sur Viewer SVG vous lancer l'installation de cette application, nécessaire à la visualisation des schémas électriques.

| Peugeot Servio              | CE BOX<br>IE POUR LE DIAGNOSTIC ET LA RÉPARATION (SEDRE) 3.6                                                                            | Aide Et Contact   Mon Profil   Quitte |
|-----------------------------|----------------------------------------------------------------------------------------------------|---------------------------------------|
| Véhicule                    |                                                                                                    |                                       |
| Véhicule                    | A Message D'accueil                                                                                                    |                                       |
| →106 (S20)<br>→107<br>→1007 | BIENVENUE SUR LE NOUVEAU SITE SCHEMATIQUE <b>"SEDRE"</b>                                                                                |                                       |
| →205                        |                                                                                                    |                                       |
| → 206                       | S nessage narque                                                                                                    |                                       |
| →207                        |                                                                                                    |                                       |
| → 300 (ND)                  |                                                                                                    |                                       |
| → 308                       |                                                                                                    |                                       |
| →406                        |                                                                                                    |                                       |
| →407                        | Téléchargement de fichier                                                                                                    |                                       |
| →4007                       |                                                                                                    |                                       |
| →607                        | Certains fichiers peuvent endommager votre ordinateur. Si les<br>informations sur le fichier ci-dessous semblent suspectes, n'ouvrez ou |                                       |
| →806                        | n'enregistrez pas ce fichier.                                                                                                    |                                       |
| →807                        | Nom du fichier : SVGView.exe                                                                                                    |                                       |
| →BIPPER                     | Type du fichier : Application                                                                                                    |                                       |
| →PARTNER                    | De: 127.0.0.1                                                                                                    |                                       |
| →EXPERT                     | Ce tupe de fichier pourrait endommager votre ordinateur s'il                                                                            |                                       |
| →BOXER                      | contient un programme malveillant.                                                                                                    |                                       |
| ¥2008-20 14/12/2008         | Voulez-vous ouvrir le fichier ou l'enregistrer sur votre ordinateur ?                                                                   |                                       |
| →Viewer SVG                 | Ouvrir Enregistrer Annuler Plus d'infos                                                                                                 |                                       |
| →Outils                     | Toujours demander avant d'ouvrir ce tupe de fichier                                                                                     |                                       |
| →Historique                 | וטווטו טאינקע כב אוז ביב אוברי וברובווטב לאכן ביו                                                                                       |                                       |

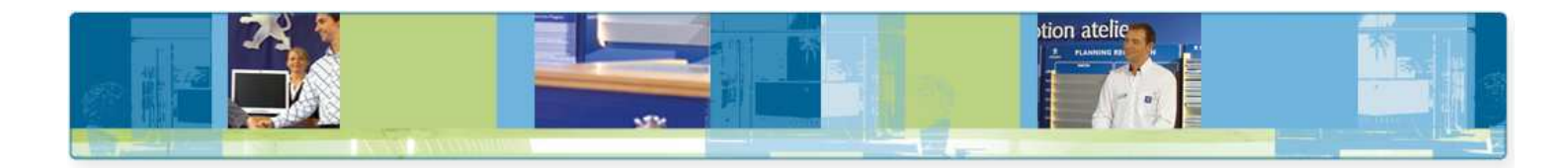

#### 5.2 La rubrique « Outils »

Ce menu dont l'accès se fait en bas à gauche de l'écran vous donnent des informations sur la schématique électrique comme :

- l'implantation du nOPR-châssis,
- l'implantation du VIN,
- la légende,
- les intitulés des codes par rapport à leur numérotation,

Après avoir cliqué sur « Outils », l'écran suivant s'affiche :

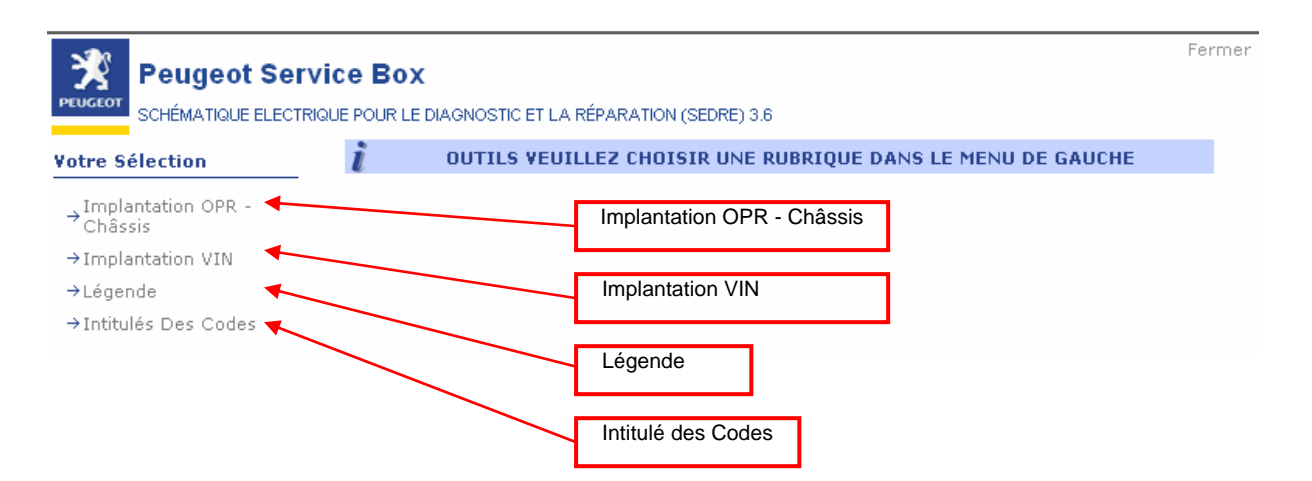

Implantation du n°OPR-Châssis. pour chaque véhicule sélectionné apparait l'emplacement de la plaque du n°d'OPR.

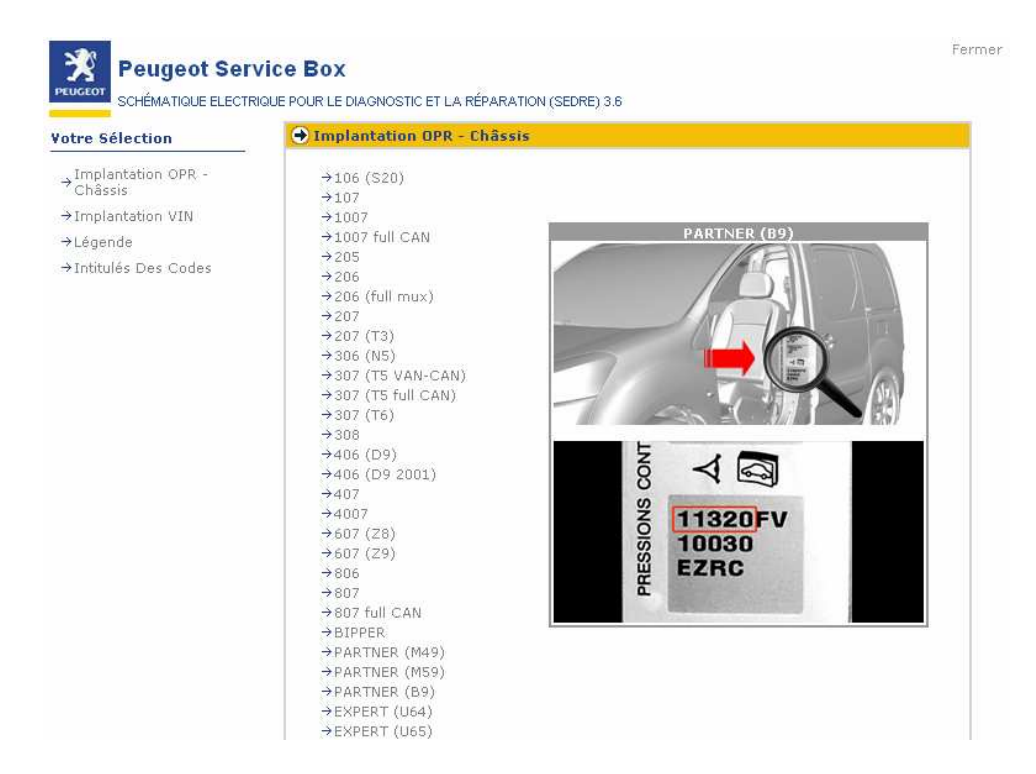

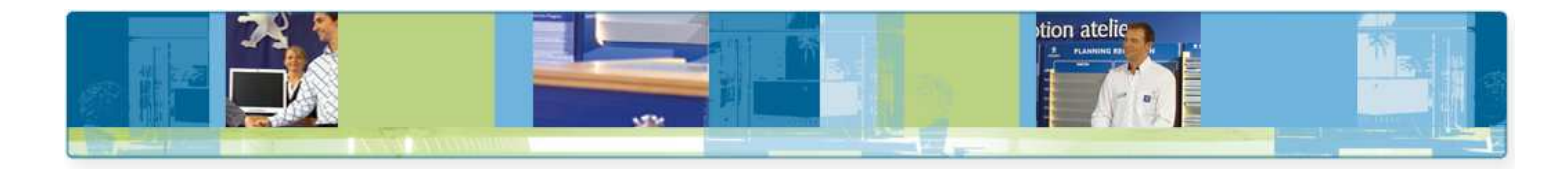

Implantation VIN : pour chaque véhicule sélectionné, la flèche vous indique l'emplacement du VIN.

| Peugeot Serv                                                                                                    | <b>/ICE BOX</b><br>IQUE POUR LE DIAGNOSTIC ET LA RÉPARATION (SEDRE) 3.6                                                                                                    | Fermer       |
|----------------------------------------------------------------------------------------------------|----------------------------------------------------------------------------------------------------|--------------|
| Votre Sélection                                                                                                    | Implantation VIN                                                                                                    |              |
| <ul> <li>→ Implantation OPR -<br/>Châssis</li> <li>→ Implantation VIN</li> <li>→ Légende</li> <li>→ Intitulés Des Codes</li> </ul> | <pre>&gt;106 (\$20)<br/>&gt;107<br/>&gt;1007<br/>&gt;1007 full CAN<br/>&gt;205<br/>&gt;206<br/>&gt;206 (full mux)<br/>&gt;207 (T3)<br/>&gt;307 (T5 (T3)<br/>&gt;307 (T5 VAN-CAN)<br/>&gt;307 (T5 full CAN)<br/>&gt;307 (T5 full CAN)<br/>&gt;307 (T6)<br/>&gt;308<br/>&gt;406 (D9)<br/>&gt;406 (D9 2001)<br/>&gt;407<br/>&gt;4007<br/>&gt;607 (Z8)<br/>&gt;607 (Z8)<br/>&gt;607 (Z9)<br/>&gt;806<br/>&gt;807<br/>&gt;807 full CAN<br/>&gt;BIFPER<br/>&gt;PARTNER (M49)<br/>&gt;PARTNER (M59)<br/>&gt;PARTNER (B9)<br/>&gt;EXPERT (U64)<br/>&gt;EXPERT (U65)</pre> | PARTNER (B9) |

Légende : légende des codes couleurs et abréviations utilisées dans les schémas (pour chaque abréviation utilisée sur les fils correspond une couleur).

|                                                                                             | CE BOX                                                                                            | ION (SEDRE) 3.6                                                   |   | Ferr |
|---------------------------------------------------------------------------------------------|---------------------------------------------------------------------------------------------------|-------------------------------------------------------------------|---|------|
| /otre Sélection                                                                             | ● Information Sur Les Conne                                                                       | cteurs                                                            |   |      |
| → Implantation OPR -<br>Châssis<br>→ Implantation VIN<br>→ Légende<br>→ Intitulés Des Codes | Nom<br>Noir<br>Rouge<br>Jaune<br>Blanc<br>Marron<br>Vert<br>Bleu<br>Orange<br>Gris<br>Multicolore | Code<br>NR<br>RG<br>JN<br>BA<br>MR<br>VE<br>BE<br>COR<br>GR<br>MC |   |      |
|                                                                                             | 🔿 Information Sur Les Résea                                                                       | ux Multiplexés                                                    |   |      |
|                                                                                             | Code                                                                                              | Débit En Kbits/9                                                  | i |      |
|                                                                                             | CAN CAR                                                                                           | 125                                                               |   |      |
|                                                                                             | CAN CONF                                                                                          | 125                                                               |   |      |
|                                                                                             | CAN IS                                                                                            | 250-500-1000                                                      |   |      |
|                                                                                             | VAN CAR 1                                                                                         | 62.5                                                              |   |      |
|                                                                                             | VAN CAR 2                                                                                         | 62.5                                                              |   |      |
|                                                                                             | VAN CONF                                                                                          | 125                                                               |   |      |

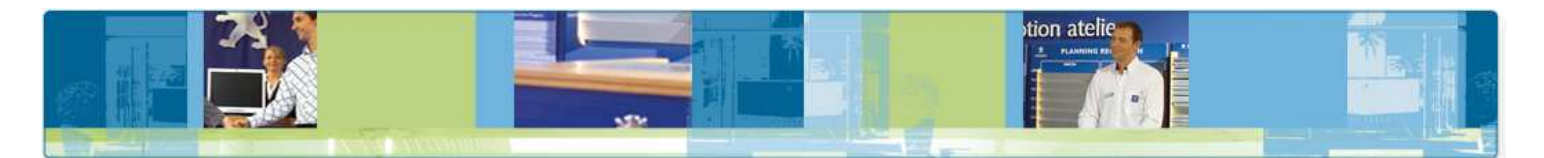

Intitulés des codes : affichage des intitulés des composants, des fils et des faisceaux. Pour cela, sélectionnez un type d'élément (appareil, faisceau, fil), saisissez le code de l'élément, puis validez pour obtenir son libellé.

| PEUGEOT<br>SCHÉMATIQUE EL                                                                   | CERTIQUE POUR LE DIAGNOSTIC ET LA RÉPARATION (SEDRE) 3.6                                                                                                    | Fermer |
|---------------------------------------------------------------------------------------------|----------------------------------------------------------------------------------------------------|--------|
| Votre Sélection                                                                             | → Intitulés Des Codes                                                                                                    |        |
| → Implantation OPR -<br>Châssis<br>→ Implantation VIN<br>→ Légende<br>→ Intitulés Des Codes | saisir l'élément : appareil<br>code élément :<br>(ne pas inclure les //, / , , - ou espaces)<br>1320 : calculateur contrôle moteur<br>Résultat et intitulé du code élément<br>Saisir le code élément<br>Choix de l'él | ément  |

#### 5.3 La rubrique « Historique »

Ce menu dont l'accès se fait en bas à gauche de l'écran permet de connaître la date et le détail des mises à jour déjà réalisées sur la schématique.

| Peugeot Service Box                                                    | Ferme |
|------------------------------------------------------------------------|-------|
| SCHÉMATIQUE ELECTRIQUE POUR LE DIAGNOSTIC ET LA RÉPARATION (SEDRE) 3.6 |       |
|                                                                        |       |
| Partner                                                                |       |
| • 19/11/2007                                                           |       |
| 4007, ajout du moteur MMC (SFZ)                                        |       |
| € 19/11/2007                                                           |       |
| BIPPER                                                                 |       |
| € 19/11/2007                                                           |       |
| 807, ajout du moteur DW12BTED (4HT)                                    |       |
| ● 19/11/2007                                                           |       |
| 407 coupé, nouvelle architecture électrique                            |       |
| ◆ 27/08/2007                                                           |       |
| 308                                                                    |       |
| € 27/08/2007                                                           |       |
| 007                                                                    |       |
|                                                                        |       |
| Q 2//08/2007                                                           |       |
| 206, ajout du moteur TU5JP4 (NFU) GNV                                  |       |
|                                                                        |       |
| EXPERT 3, nouveau RT4                                                  |       |

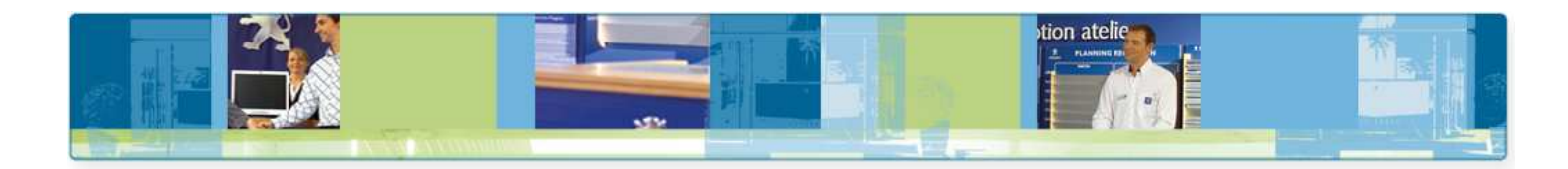

#### 5.4 La rubrique « Aide et Contact »

Cette rubrique accessible depuis le bandeau supérieur à droite, vous permet : - d'accéder à l'aide en ligne,

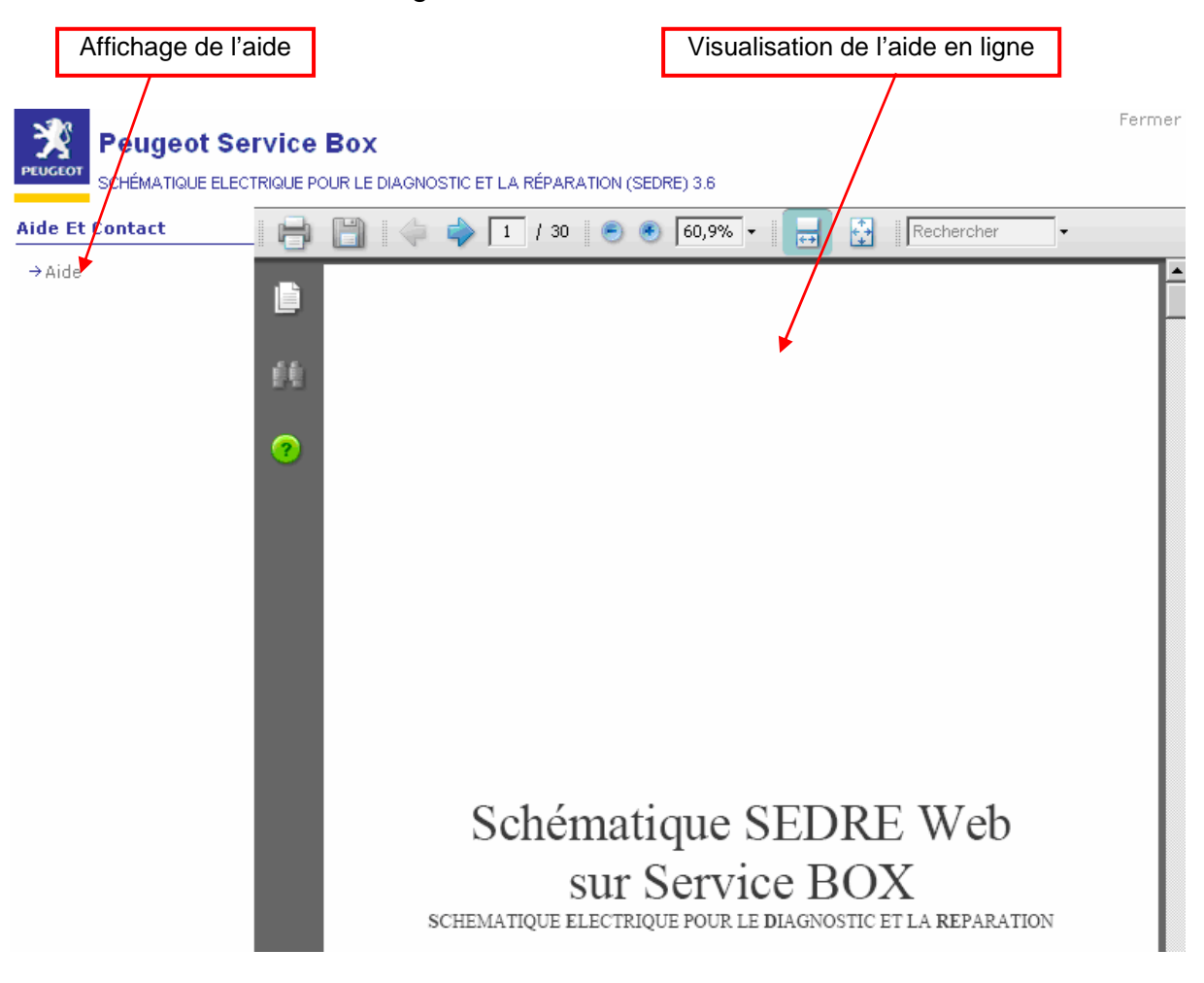

#### 5.5 La rubrique « Mon Profil »

Cette rubrique accessible depuis le bandeau supérieur à droite, vous permet de changer votre langue d'affichage.

![](_page_21_Figure_6.jpeg)